## Discover the Read&Write Google Chrome Extension

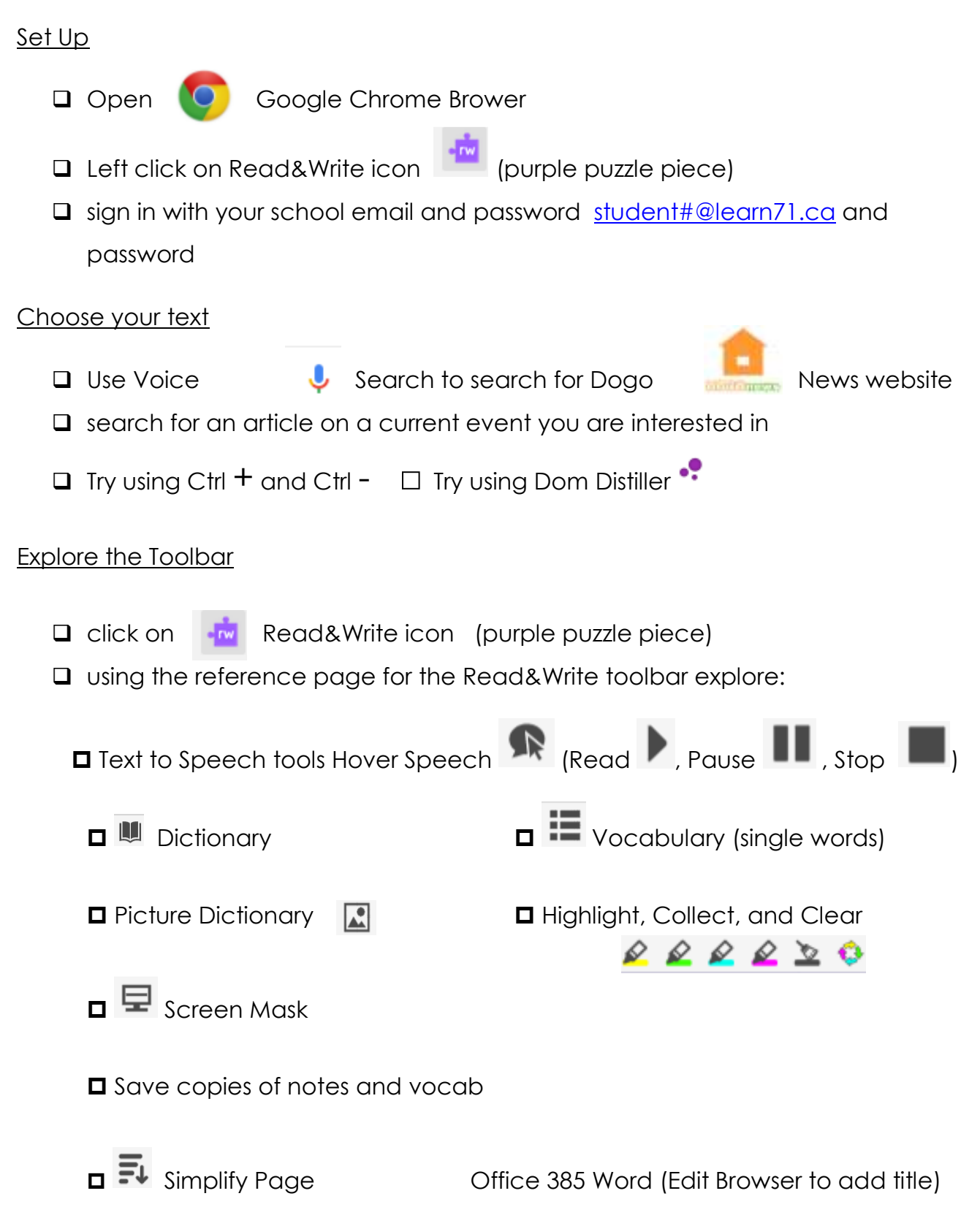

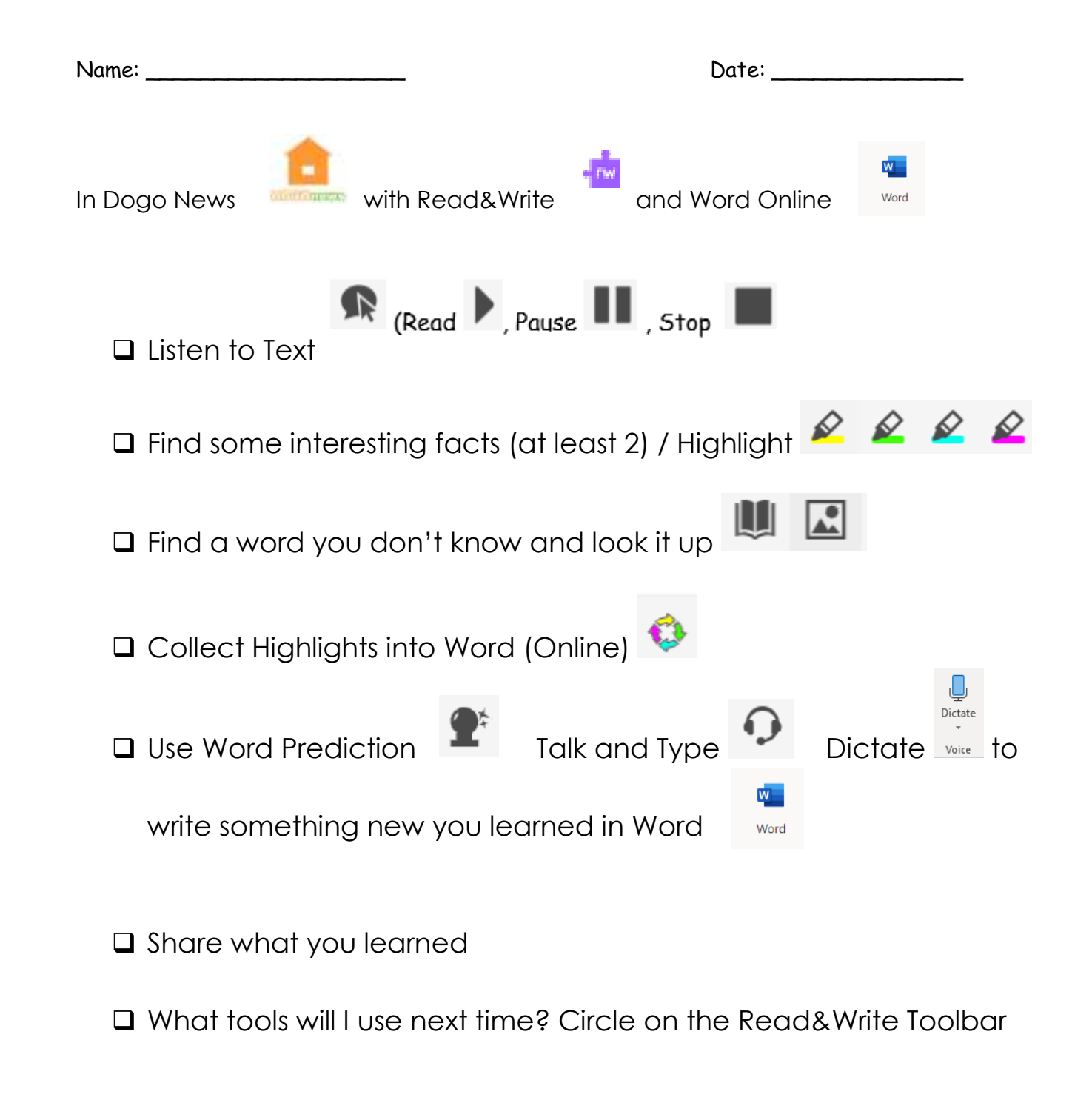

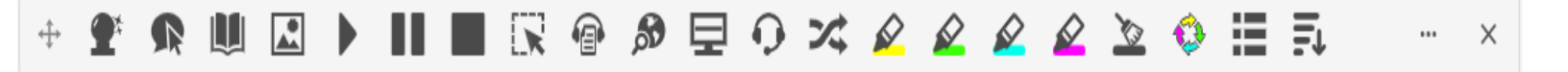